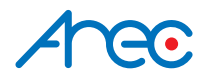

# **TP-100** Auto Tracking System.

# User Manual | English

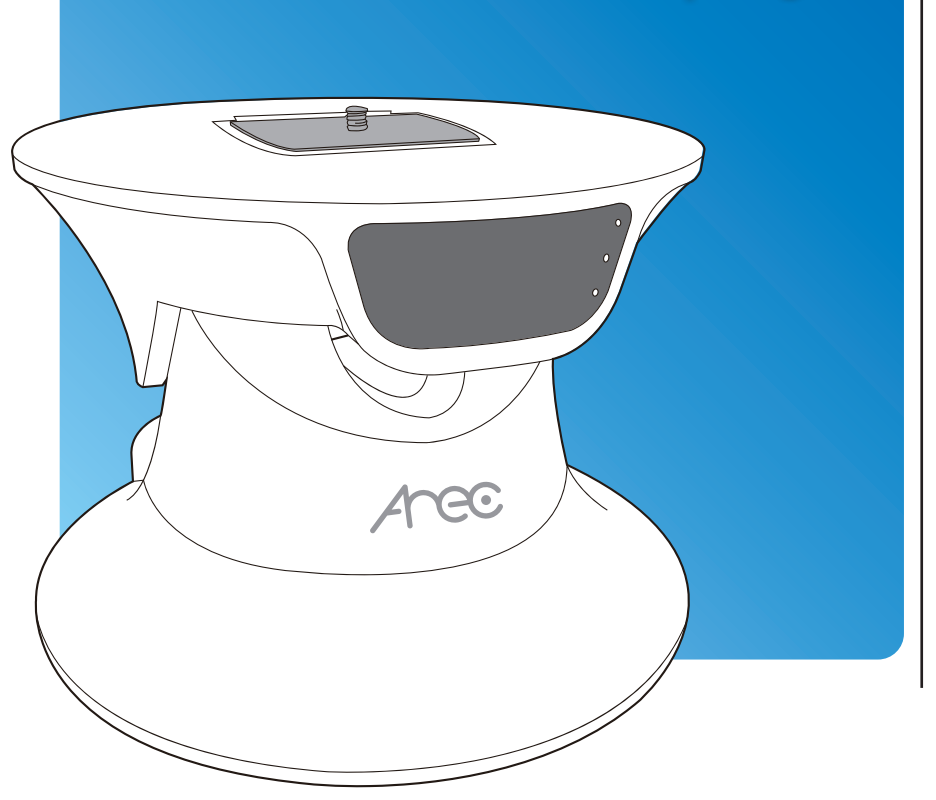

AREC Inc.© All Rights Reserved 2017. I www.arec.com All information contained in this document is Proprietary

# **Auto Tracking System**

AREC TP-100 Auto Tracking System can work with different cameras for vertical and horizontal tracking. It may track lecturers/target in indoor environment when accompanied with a compact AREC AM-600 Positioner. In addition to online device setup, the AREC Auto Tracking System features both auto and manual tracking modes for even greater user conveniences. The best choice tracking recording device indeed!

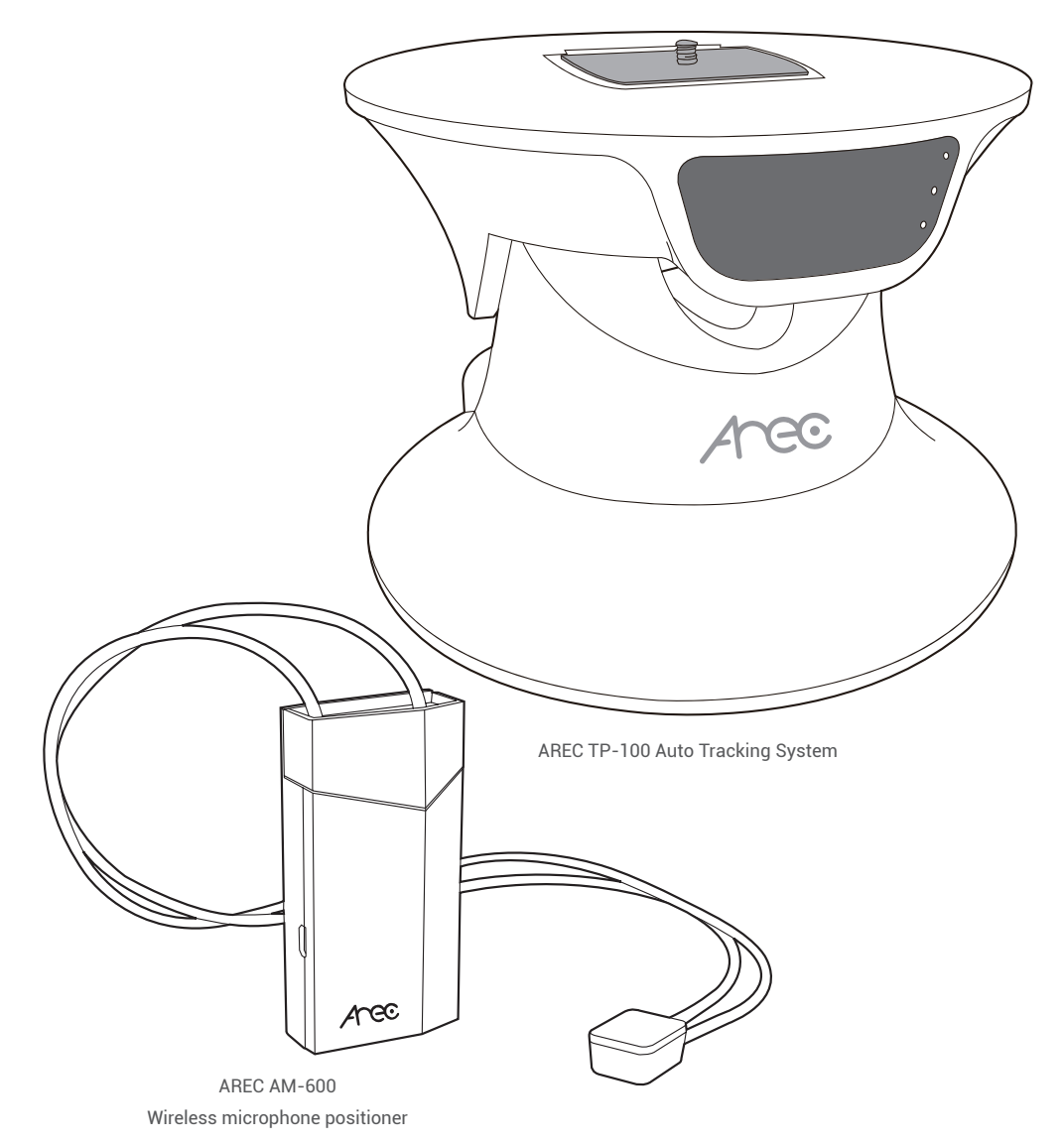

# Table of Contents —

\_\_\_

| 1. Product information                          | 3   |
|-------------------------------------------------|-----|
| 2. Getting to know your product                 | 5   |
| 3. Light indicators of your TP-100              | 6   |
| 4. Wireless microphone Positioner information   | 6   |
| 5. Light indicators of your wireless microphone | 7   |
| 6. How to install your system                   | 8   |
| 7. How to enable the auto tracking function?    | 9   |
| 8. How to install a network camera?             | .10 |
| 9. The TP-100 management web page               | .11 |
| 10. The administrator web page                  | .16 |
| 11. How to setup auto full view function?       | .20 |
| Appendix                                        | 22  |

### 1. Product information

#### **Safety Precautions**

#### Precautions before using your product for the first time:

- 1. Please open the package of your product with care. Please keep the packaging material as you may need them for transport, storage, or return for service in future.
- 2. There is no switch or button inside your product that needs any operation from you. For your safety, DO NOT open the outer case of your product, apply improper operations on it, e.g. turn or swing it with great force, as you may get an electric shock and/or void the limited warranty. Contact your local dealer should there be any problem with your product.
- 3. For better tracking effect, please do not track in limited spaces. Install your product in open space without surrounding walls. Avoid walls, barriers like large size glasses and metal objects, in the planned tracking space.
- 4. The optimum installation distance: 4~7 meters away from the target object at height 2.5 meters above ground.
- 5. Your product is designed for use in indoor environments and without direct sunlight.
- 6. Please use your product in proper environment. Please DO NOT install your product in the following environment:
  - Unstable location or uneven surface
  - Location near strong magnetic field
  - Damp or leaking environment
  - Overheat or place near heater or wind pipes or location exposed to direct sunlight for long time
  - Dusty location
  - Vibrating location
  - Close to any amplifier
- 7. In case smoke or odor is detected, unplug the power adaptor and send to the service center for maintenance
- 8. Please insert the plug of the adaptor firmly in the power socket without exposing the pin to avoid electric shock. Ensure the socket is of adequate capacity for the required current. DO NOT insert the adaptor in the power socket before wiring to avoid personal injury.
- 9. Please remove the power plug if you are not to use your product for long time to maintain electric safety. Remove the plug by holding the plug's plastic part with dry hands.
- 10. Please wire your product according to the installation guide and instructions printed on your product for the optimal effect.

### Hardware specifications:

| TP-100 Auto Tracking System      |                                                                                                |  |  |  |  |
|----------------------------------|------------------------------------------------------------------------------------------------|--|--|--|--|
| Botation                         | Panning: 355 degree                                                                            |  |  |  |  |
|                                  | Tilting: 60 degree (-25 ~ +35 degree )                                                         |  |  |  |  |
| Tracking range                   | 3~12 meter radius (from Positioner to TP-100)*                                                 |  |  |  |  |
| Manual operation                 | Webpage control (via TP-100 setting page or <arec media="" station=""> online director)</arec> |  |  |  |  |
|                                  | Joystick & console control via RS-485 interface (Pelco-D/Pelco-P protocol)                     |  |  |  |  |
|                                  | Enable panning/tilting tracking                                                                |  |  |  |  |
|                                  | Tracking sensitivity adjustment                                                                |  |  |  |  |
| Setup function                   | Offset position definition                                                                     |  |  |  |  |
|                                  | 15 preset points and 3 patrolling path                                                         |  |  |  |  |
|                                  | One login user account and password management                                                 |  |  |  |  |
|                                  | Device name definition and software update                                                     |  |  |  |  |
| Power supply                     | DC12V 2A (TP-100 + CI-218 / CI-303 / CI-430)                                                   |  |  |  |  |
| Working temperature              | Celsius: 0~50 degree                                                                           |  |  |  |  |
| Loading capacity                 | 800g                                                                                           |  |  |  |  |
|                                  | RJ-45 port∗2                                                                                   |  |  |  |  |
| Interface                        | Power socket*2                                                                                 |  |  |  |  |
|                                  | RS-485 connector*1                                                                             |  |  |  |  |
|                                  | Suggested external camera devices                                                              |  |  |  |  |
|                                  | AREC CI-218 (18X) digital network camera                                                       |  |  |  |  |
| Optional camera                  | AREC CI-303 (3X) digital network camera                                                        |  |  |  |  |
|                                  | AREC CI-430 (30X) digital network camera                                                       |  |  |  |  |
| Video format                     | H.264, up to 1080p@30fps                                                                       |  |  |  |  |
|                                  | AM-600 wireless microphone positioner**                                                        |  |  |  |  |
| Function key                     | stop tracking and mute function                                                                |  |  |  |  |
| Effective range of<br>microphone | A circle of 12 meter radius (from microphone to sound receiving antenna)***                    |  |  |  |  |
| Audio input                      | Built-in microphone                                                                            |  |  |  |  |
|                                  | Φ3.5 audio input jack                                                                          |  |  |  |  |
| Power input                      | Built-in rechargeable lithium battery 3.7V 720mA                                               |  |  |  |  |
|                                  | Interface: USB Micro-B port                                                                    |  |  |  |  |
| Battery life                     | 4 hours (approximate continuous operating time)                                                |  |  |  |  |

\* Based on actual results in AREC recommended indoor operation environment.

\*\* The wireless microphone must work together with AREC Media Station.

\*\*\* Without wall, human body or any large size barrier in between.

### 2. Getting to know your product

### ■ Front light indicators

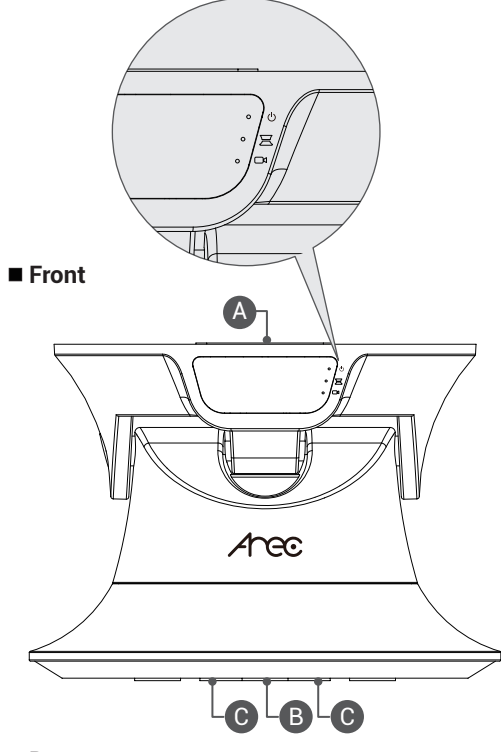

- () Power light indicator\*
- ∃ TP-100 network light indicator
- □ Camera network light indicator
- \* Steady green: When powered ON Flashing green: When any object is identified

- A. Fast removing board (for camera mounting)
- B. Standard 1/4" 20 UNC screw hole (to fix to the fast removing board)
- C. M3 screw holes (for fixing with included screws)

Rear

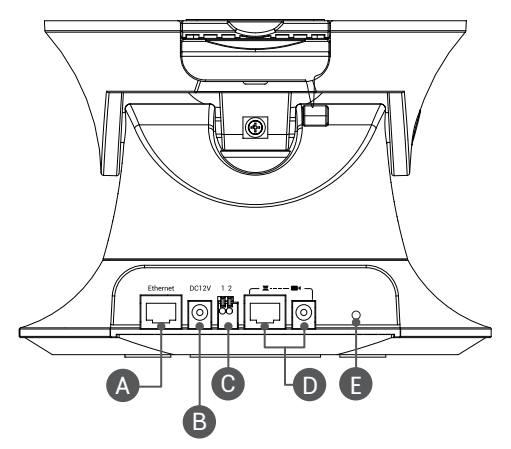

- A. TP-100 external network port\*
- B. TP-100 external power socket
- C. RS-485 connector
- D. Power and network connector for TP-100 and Cloud console
- E: TP-100 reset button, reset all settings to the factory defaults, including the IP address.
- \*To connect to Local Area Network(LAN) or AREC Media Station

### 3. Light indicators of your TP-100

Light indicator displays its function and status and signals something is being tracked.

| TP-100                                  | Light indicator | Status                                                                                                    |
|-----------------------------------------|-----------------|----------------------------------------------------------------------------------------------------|
| D Power Indicator                       | Red and green   | The light turns green after power ON<br>It flashes green when something is being<br>tracking<br>Flashing orange means firmware update/<br>system reset is ongoing. |
| TP-100 Network Indicator                | Blue            | The light flashes blue when TP-100's network connection is working well.                                                                                           |
| Network Indicator of the Network Camera | Blue            | The light flashes blue when the network<br>camera is working normally                                                                                              |

### 4. Wireless microphone positioner information

AREC TP-100 can work with the AREC AM-600 wireless microphone, an exclusive positioner, for concurrent lecturing and tracking shooting. When the person wearing the microphone moves, the TP-100 would follow its movement without interruption by other moving objects.

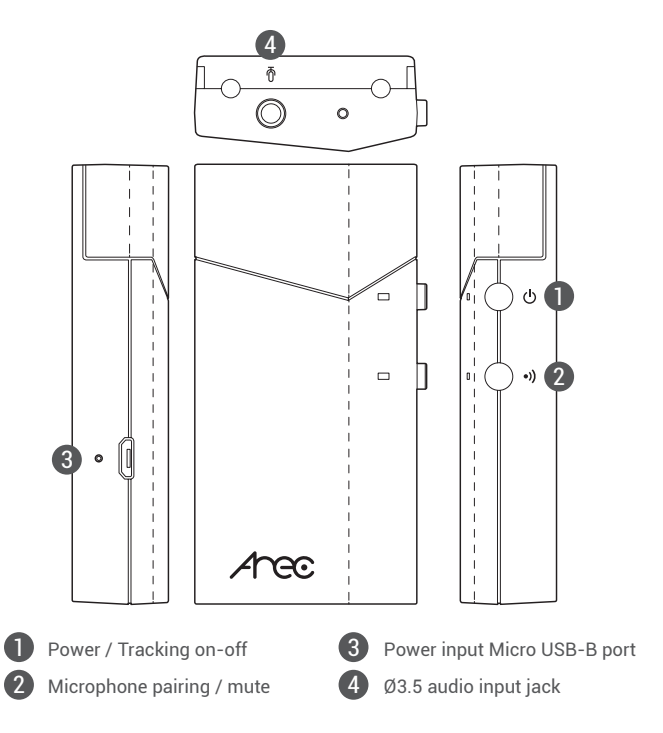

### 5. Light indicators of your wireless microphone

Light indicator of your wireless microphone displays its function and status and signals pairing status with the AREC Media Station.

| Wireless microphone                                   | Light Color   | Status                                                                                                    |
|-------------------------------------------------------|---------------|----------------------------------------------------------------------------------------------------|
| Power switch and stop<br>tracking button              | Red and green | <ul> <li>Press and hold the button for more than 3 seconds until the green light turns on.</li> <li>Green light turns on when power is ON.</li> <li>Red light flashes when power is low</li> <li>Press the button twice to pause/resume tracking function.</li> <li>When the tracking function is paused, the TP-100 Auto Tracking Mount will return to the full-view position.</li> <li>Red light is on when auto tracking function is suspended.</li> <li>To turn off the wireless microphone positioner, press and hold the button till the light turn red.</li> <li>The light turns off when the unit is power off.</li> <li>* Power saving function: The wireless microphone positioner will automatically power off, if it has been placed flat and static for more than 5 minutes.</li> </ul> |
| •))<br>Wireless microphone<br>pairing and mute button | Blue and Red  | <ul> <li>Press and hold the button for more than 3 seconds to pair the wireless microphone positioner with AREC media station*.</li> <li>Blue light flashes fast during pairing</li> <li>Blue light flashes slow after successfully pairing</li> <li>Press the button twice to mute/unmute the wireless microphone positioner.</li> <li>Red light is on, when the wireless microphone positioner is muted.</li> <li>The wireless microphone positioner memorizes the latest pairing result. To clear the pairing, press and hold the button for more than 10 seconds.</li> </ul>                                                                                                    |
| Micro USB port                                        | Green         | Green light is on during power charging                                                                                                    |
| Ø3.5 audio input jack                                 |               | For external microphone                                                                                                    |

### 6. How to install your system

Aree

Your TP-100 can be ceiling mounted or wall mounted or affixed on a stand. See below for each installation method.

- 1.Ceiling mounted installation
- (1) Remove the ceiling panels at the target installation location.

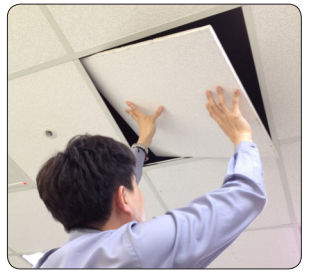

(3) Align the screw holes in your TP-100 to the holes you made earlier, lock it with the included screws and nuts. (2) Open the positioning sticker, and affix it to the desired location at the target ceiling. Drill holes with a drilling tool.

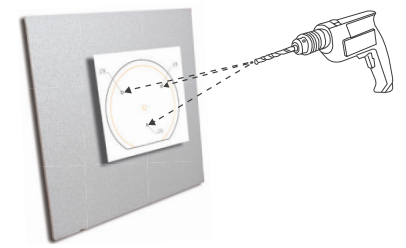

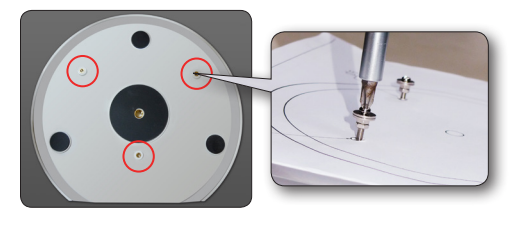

(4) Replace the ceiling with TP-100 to its original location, connect both the network and power cables, and the installation is completed.

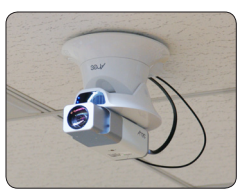

- 2.Wall mounted or on a stand
  - (1) The standard 1/4" 20 UNC and three M3 screw holes at bottom of TP-100 enable it to mount to a wall or on a stand.
  - (2) Fix the hanger or stand to a wall or floor, then mount your TP-100 to the fast removal board or the screw holes in the hanger.

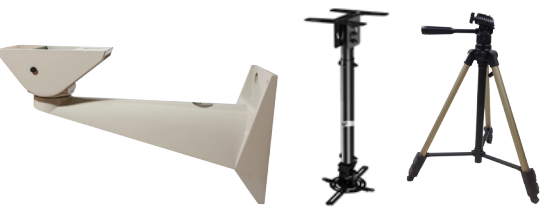

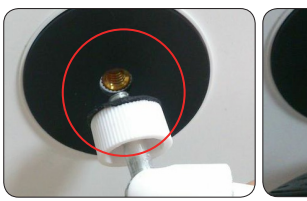

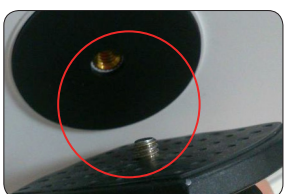

- Note 1: Some hangers may feature a screw locking place with limited size. The bottom of your TP-100 may thus fail to fully snap to it and lead to vibration during panning or tilting and, in turn, poor recording. Please use hanger with larger screw locking place.
- Note 2: Recommended installation position: 4~7 meters away from the object being tracked.

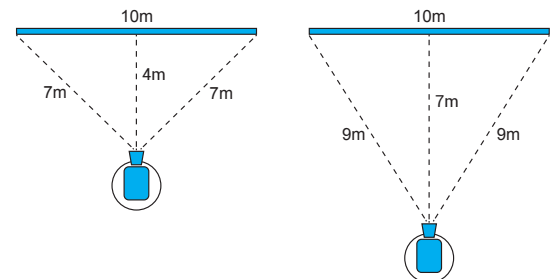

### 7. How to enable the auto tracking function?

1. Connect your TP-100 to power source and the green power indicator lights up.

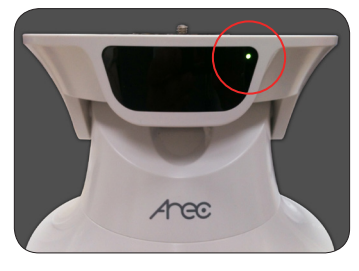

 Power ON AM-600 by pressing and holding the button for more than 3 seconds. Its light indicator is steady green when powered ON.

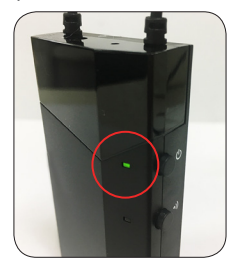

3. Fix your AM-600 to the target person or object properly. After your AM-600 is detected by your TP-100, its power indicator flashes, and it follows the movement of the person automatically.

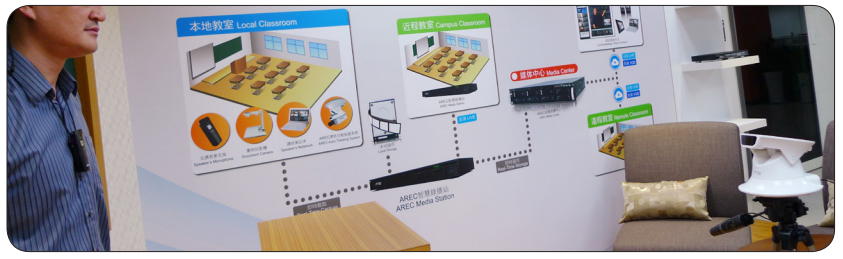

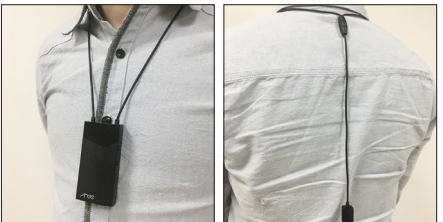

\* Note: Fix your AM-600 to the target person or object properly. For better tracking effect, wear a positioner with the smooth and transparent side facing out.

### 8. How to install a network camera?

1. Pull open your TP-100's QUICK SHOE lock, remove the QUICK SHOE.

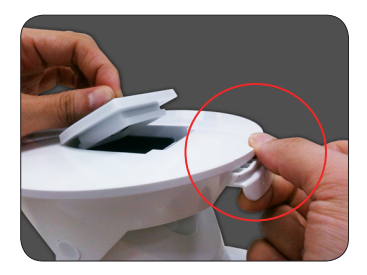

 Lock the QUICK SHOE to network camera's standard screw holes by referring to directions shown in QUICK SHOE's instruction label.

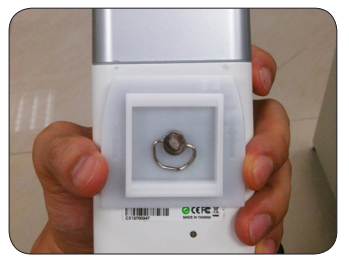

3. Pull open your TP-100's QUICK SHOE lock, insert the network camera until the lock snaps back to its original position.

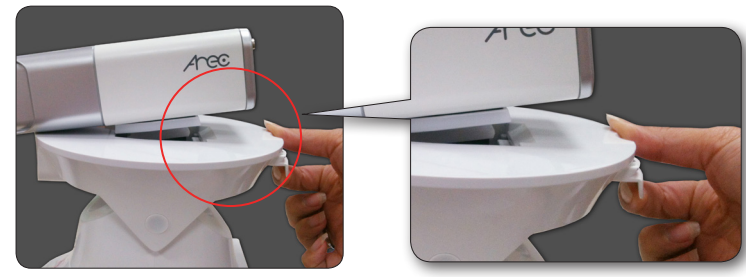

4. Prepare the power wire to connect your TP-100 and the network camera. If your network camera comes with a power terminal block, then lock it to the power wire first. Please make sure you have the anode and electrode aligned correctly.

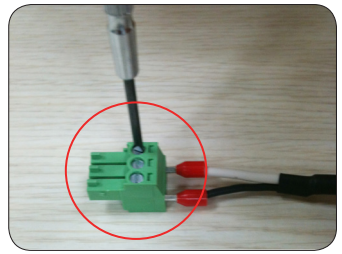

\* The white end is the anode and the black is the electrode.

 Connect the network and power cables by referring to the printed instructions at the back of your TP-100 and the installation is completed.

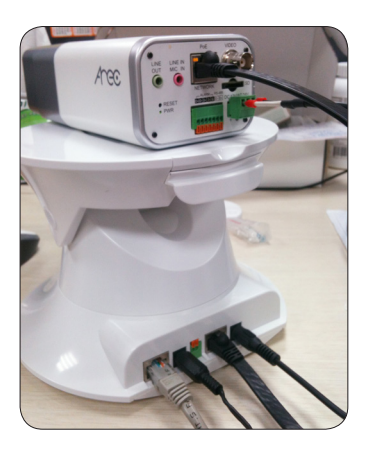

### 9. The TP-100 management web page

You can connect your TP-100 to a PC or notebook with standard network cable and enter the TP-100 management site via your Internet browser or connect your TP-100 to an AREC Media Station and enter the setup page via the AREC Media Station management web page. See below for details.

|                                                                           | Acce Auto-Tracking System                                                                                                    | Los out l'Anguage :                                                                                                    |
|---------------------------------------------------------------------------|----------------------------------------------------------------------------------------------------|----------------------------------------------------------------------------------------------------|
| Auto-Tracking System Administration Webpage User Name : Password : Log in | Manual Control Free         Panel Series         Man           Dacker Harre         Aan Tasking Sathing         Aan Tasking Sathing           Dacker Harre         Main Call Sathing Sathing         Control Harre           Terman Volone         Series         Series           Terman Volone         Series         Series           Terman Volone         Series         Series           Terma Volone         Series         Series           Terma Volone         Series         Series           Depart Carlogone         Series         Series           Terman Volone         Series         Series           Series Carlogone         Series         Series           Terman Volone         Series         Series           Series Carlogone         Series         Series           Series Carlogone         Series         Series           Series Carlogone         Series         Series           Series Carlogone         Series         Series           Series Carlogone         Series         Series           Series         Series         Series           Series         Series         Series           Series         Series         Series           Series | Budd -           reg            far, 10            far, 10 |
|                                                                           |                                                                                                    | Discard Changes Apply                                                                                                    |

#### In the case where the DHCP server is available

The default network setting of TP-100 is DHCP, which means IP is assigned by a router or any DHCP server. To log in to the administration web, please connect the TP-100 and your PC / Notebook to a router or a DHCP server.

Follow below steps to access the TP-100 for the first time:

Run the "Device Search Tool" utility, and click 🕓 button.

- The tool should find the TP-100 and show detailed information. Double click on the founded TP-100.
- An access window will pop-up and ask for user name and password.(Enter account ID and password admin/ admin for the first time.)

| ( | Device Se | – 🗆 X                    |              |             |                   |
|---|-----------|--------------------------|--------------|-------------|-------------------|
|   | 5 devic   | Language<br>ce(s) found! | e: English 🗸 | 9           | 0                 |
|   | Model     | Manufacture              | Name         | IP          | MAC               |
|   | CI-218    | CI-218                   | CI-218       | 10.2.50.166 | BC:BA:E1:01:00:CE |
|   | CI-303    | CI-303                   | CI-303       | 10.2.50.131 | BC:BA:E1:01:00:00 |
|   | CI-430    | CI-430                   | CI-430       | 10.2.50.141 | 84:7E:40:F0:83:CE |
|   | TP-100    | TP-100                   | TP-100       | 10.2.50.140 | BC:BA:E1:01:00:AA |
|   | TP-100    | TP-100                   | TP-100       | 10.2.50.143 | BC:BA:E1:01:00:BB |

#### In the case where the DHCP server is unavailable

If no IP is assigned due to a DHCP server failure, or simply because the TP-100 is not connected to a DHCP server, the TP-100 provides an alternate IP address: 192.168.11.100

Therefore, to access the camera for the first time, please set the IP address of the PC as: 192.168.11.XXX; for example:

#### 1.Your TP-100 connected to a desktop or notebook computer :

(1) Click to open Network and Sharing Center

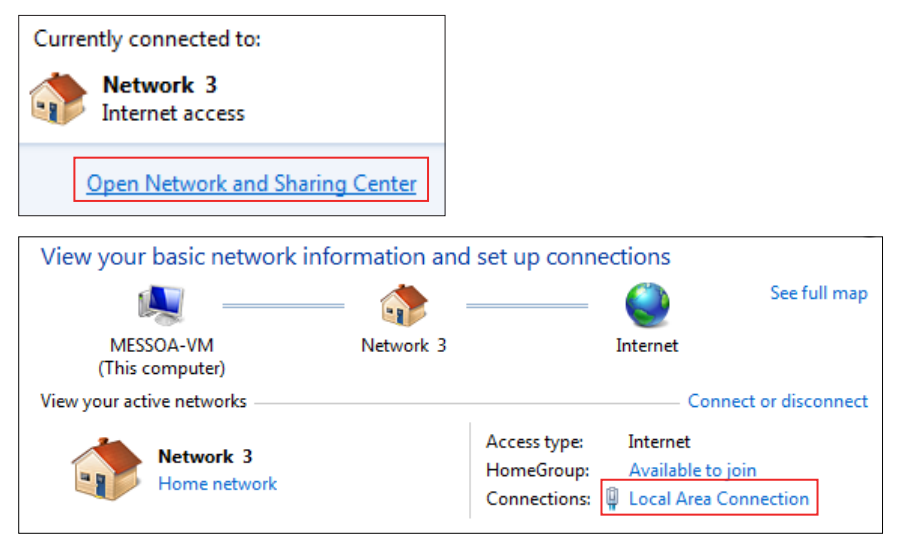

(2) Click the Properties button in Local Area Connection window and click the Internet Protocol Configuration (TCP/IPv4) option.

| 🕌 Local Area Connection Status                                                                                                    | 📮 Local Area Connection Properties                                                                                                    |
|----------------------------------------------------------------------------------------------------|----------------------------------------------------------------------------------------------------|
| General                                                                                                    | Networking                                                                                                    |
| Connection<br>IPv4 Connectivity: Internet<br>IPv6 Connectivity: No Internet access<br>Media State: Enabled<br>Duration: 00:04:52<br>Speed: 1.0 Gbps<br>Details<br>Activity | Connect using:<br>Configure  This connection uses the following items:   Configure  This connection uses the following items:   Configure  This connection uses the following items:  Configure  This connection uses the following items:  Configure  This connection uses the following items:  Configure  This connection uses the following items:  Configure  This connection uses the following items:  Configure  This connection uses the following items:  Configure  This connection uses the following items:  Configure  This connection uses the following items:  Configure  This connection uses the following items:  Configure  This connection uses the following items:  Configure  Configure  This connection uses the following items:  Configure  Configure  This connection uses the following items:  Configure  This connection uses the following items:  Configure  Configure  This connection uses the following items:  Configure  Configure  This connection uses the following items:  Configure  Configure  Conf |
| Sent — 駴 — Received                                                                                                    | Install Uninstall Properties                                                                                                    |
| Bytes: 70,112   3,178,404                                                                                                    | Transmission Control Protocol/Internet Protocol. The default<br>wide area network protocol that provides communication<br>across diverse interconnected networks.                                                                                                    |

# 

(3) Type IP : 192.168.11.1XX in Use the following IP address: field (Figure 1). Enter the static IP address of your TP-100: 192.168.11.100 in your browser's URL bar (Figure 2). The login page displays. (Enter account ID and password admin/admin for the first time.)

| Internet Protocol Version 4 (TCP/IPv4) Properties                                                                                                    |                                                                                                    |
|----------------------------------------------------------------------------------------------------|----------------------------------------------------------------------------------------------------|
| General         You can get IP settings assigned automatically if your network supports this capability. Othenivite, you need to ask your network administrator for the appropriate IP settings.         O Obtain an IP address automatically         IP address:         IP address:         Subnet mask:       225 . 225 . 255 . 0 | • Use the following IP address:           IP address:         192 . 168 . 11 . 192           Subnet mask:         255 . 255 . 0           Default gateway: |
| Default gateway:            ★         ★           ★         →         C           192.168.11.100         ★                                                                                                    | (Figure 1)                                                                                                    |

Note: If you failed to enter the setup page, try several times by repeating the above steps. If the problem persists, connect your TP-100 to a router, discover it by scanning with the "Device Search" utility. After the new IP address of your TP-100 is acquired, set the first three number of your computer's IP address to the same as that of the newly found IP address of your TP-100, open up your network browser, type in the newly found IP address of your TP-100 and it should work now.

#### 2. Connect via AREC media station

(1) Connect the TP-100 to KS-710, for example, enter this web page from the management interface.

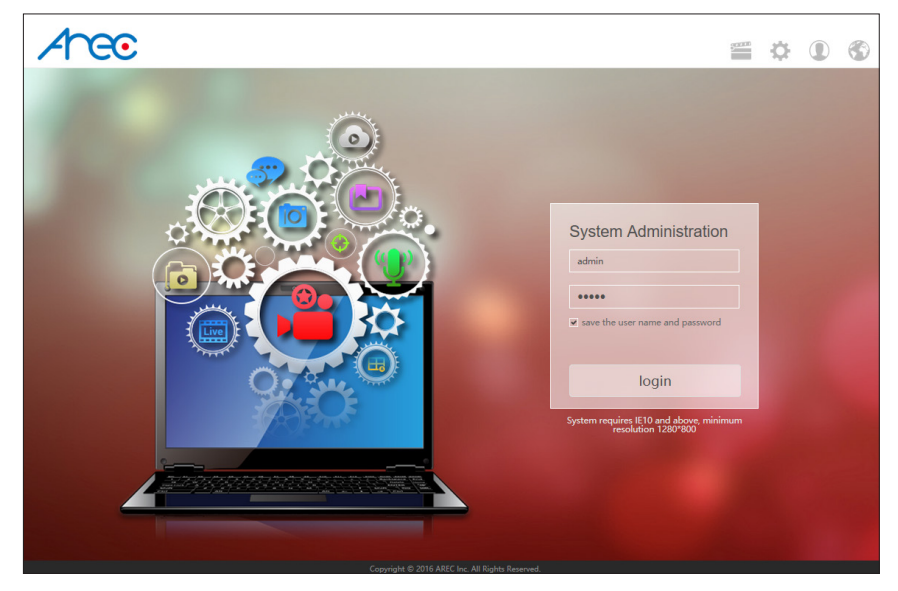

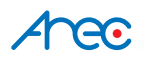

(2) Click sensor setup in your KS-710 management page.

| Ann                   |                      |                 |                         | Language   Log out    |  |
|-----------------------|----------------------|-----------------|-------------------------|-----------------------|--|
|                       |                      |                 |                         | System Administration |  |
| System Information    | Sensor Setting Disco | overy           |                         |                       |  |
| Sensor Setting        | Channel 1            | Channel 2       | Channel 3               | Channel 4             |  |
| Network Setting       |                      |                 |                         |                       |  |
| Record Setting        | Computer             | Document Camera | Teacher Camera          | Network Camera        |  |
| Local Storage Setting |                      |                 |                         |                       |  |
| Layout Manager        | Audio Sensors        |                 |                         |                       |  |
| Lecture Manager       | Line                 | in 1            | Line in 2               |                       |  |
| Photo Manager         | Comme                | 25              | Commission (Commission) | 25                    |  |
| Intelligent Director  | HDM                  | 11 1            | н                       | DMI 2                 |  |
| Event Log             |                      | 25              |                         | 25                    |  |
| About                 |                      |                 |                         |                       |  |
|                       | AREC Wire            | eless Mic       |                         |                       |  |
|                       |                      | 14              |                         |                       |  |
|                       |                      |                 |                         | Apply                 |  |

(3) The search page displays. Click the Auto Tracking System tab and the Auto Tracking System information page displays.

| Arec                    |     |             |              |           |               | Language  I<br>System Admin | .og out<br>Iistration |
|-------------------------|-----|-------------|--------------|-----------|---------------|-----------------------------|-----------------------|
| System Information      | Ser | isor Settii | ng Discovery | /         |               |                             |                       |
| Sensor Setting          | -Ne | Refresh     | Add          |           |               |                             |                       |
| Network Setting         |     | Status      | Manufacturer | Host Name | IP Address    | MAC                         |                       |
|                         | 1   | ?           | AREC         |           | 192.168.0.102 | BC:BA:E1:A0:00:1E           | Ē                     |
| Record Setting          | 2   | ?           | AREC         |           | 192.168.0.133 | 00:D0:89:0E:51:61           | Ē                     |
| Local Storage Setting   | 3   | ?           | AREC         |           | 192.168.0.125 | BC:BA:E1:A0:00:08           | Ē                     |
| Local otorage octaing   | 4   | ?           | AREC         |           | 192.168.11.22 | BC:BA:E1:A0:00:40           | Ē                     |
| Layout Manager          |     |             |              |           |               |                             |                       |
| Lecture Manager         |     |             |              |           |               |                             |                       |
| Photo Manager           | Au  | to-Tracki   | ng Mount     |           |               |                             |                       |
| Intelligent Director    | ŀ   | Refresh     | Add          |           |               |                             |                       |
|                         |     | Status      | Manufacturer | Host Name | IP Address    | MAC                         |                       |
| Event Log Scanning 23 % |     |             |              |           |               |                             |                       |
| About                   |     |             |              |           |               |                             |                       |

| - | Auto | o-Tracki | ng Mount    |           |               |                   |   |
|---|------|----------|-------------|-----------|---------------|-------------------|---|
|   | R    | efresh   | Add         |           |               |                   |   |
|   |      | Status   | Manufacture | Host Name | IP Address    | Mac               |   |
|   | 1    | ОК       | AREC        | TP100WAN  | 192.168.0.106 | BC:BA:E1:01:00:BB | Ē |
|   |      |          |             |           |               |                   |   |

(4) Click Advance and the system login page pops up. Type the default account ID and password (admin and admin) and the Auto Tracking System management page displays.

| Arec                  |                                                  |                      | Language  Log out System Administration |
|-----------------------|--------------------------------------------------|----------------------|-----------------------------------------|
| System Information    | Back                                             |                      |                                         |
| Sensor Setting        | Manufacturer : AREC<br>Name : TP100              |                      |                                         |
| Network Setting       | IP Address : 192.168.11.88                       |                      |                                         |
| Record Setting        | MAC : BC:BA:E1:01:00:00<br>Administrator : admin |                      |                                         |
| Local Storage Setting | Password :                                       |                      |                                         |
| Layout Manager        | Submit                                           |                      |                                         |
| Lecture Manager       | Following Speed : Speed 1 •                      |                      |                                         |
| Photo Manager         | Advance                                          |                      | •                                       |
| Intelligent Director  |                                                  |                      | 1                                       |
| Event Log             |                                                  | Preset Setting : P01 | Save                                    |
| About                 |                                                  | P01 P02              | P03                                     |
|                       |                                                  | P04 P05              | P06                                     |
|                       |                                                  | P07 P08              | P09                                     |
|                       |                                                  | P10 P11              | P12                                     |
|                       |                                                  | P13 P14              | P15                                     |
|                       |                                                  |                      |                                         |
|                       |                                                  |                      |                                         |

| Administration Webpage |  |
|------------------------|--|
| User Name :            |  |
| Password :             |  |
| Log in                 |  |
|                        |  |

### 10. The administrator web page

The administrator web page displays with three tabs: Manual Control Panel, Main, and Patrol Setting.

#### Manual control page:

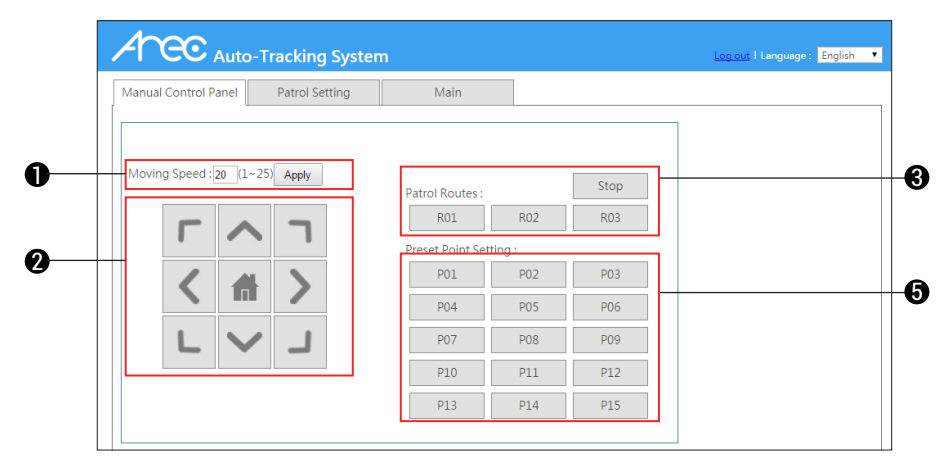

- 1. Tracker moving speed: Press the arrow key one to move the unit distance. The greater the number is the faster the TP-100 is scanning. Your changes become effective only after you press the Apply button.
- 2. Manual direction control panel: Press the arrow key to change direction. Press HOME key to back to the origin.
- 3. Test the patrol route: Click any one of the three patrol routes, R01~R03, to start the test and press the Stop button to stop testing.
- 4. Start patrol during shooting:
  - If only one route is defined for code R01/R02/R03, you can start it by pressing the Patrol key in the remote controller to start it.
  - If more than one route are defined for code R01/R02/R03, the "Please choose the route to patrol" window displays after the Patrol key in the remote controller is pressed. Select the desired route in it:
  - The console back to its origin after each patrolling.
- 5. P01~P15 test: Press any of these 15 keys to test the preset patrolling point.

| - | Se | etting > | > Patrol       |  |
|---|----|----------|----------------|--|
|   |    | A        |                |  |
|   |    | Ð        | Patrol Route 1 |  |
|   |    | R        | Patrol Route 2 |  |
|   |    | Ð        | Patrol Route 3 |  |

### Patrol setup:

|    | Auto-Tracking System                                                                                                    | ı |       |              |                     | Log out I Language : English 🔻 |
|----|----------------------------------------------------------------------------------------------------|---|-------|--------------|---------------------|--------------------------------|
|    | Manual Control Panel Patrol Setting                                                                                                    |   | M     | ain          |                     |                                |
|    | Preset Point Setting                                                                                                    | _ | Droce | t Pouto Cott | ing                 |                                |
|    | r tott for tott of the                                                                                                    | Π | 0     |              |                     |                                |
|    |                                                                                                    |   | L     | Route N      | umber: R01          | •                              |
|    |                                                                                                    |   | - 6   | Route        | Speed : 10 (1~25)   |                                |
|    |                                                                                                    |   | , L   | Patrol Du    | uration : 0 / 0 / 2 | (hh/mm/ss)                     |
|    |                                                                                                    |   | No.   | Position     | Stay(sec)           | No. Position Stay(sec)         |
|    |                                                                                                    |   | 1     | P02 •        | 0 / 5 (mm/ss)       | 11 P11 • 0/5 (mm/ss)           |
|    |                                                                                                    |   | 2     | P03 •        | 0/5 (mm/ss)         | 12 P12 • 0/ 5 (mm/ss)          |
| +  | Input Coordinates X: 0 Y: 0 cal                                                                                                    | Ш | 3     | P04 •        | 0 / 5 (mm/ss)       | 13 Home  0 / 5 (mm/ss)         |
| -4 | Current Coordinates X:-151.5, Y:-14.6                                                                                                    | Ш | 4     | P01 •        | 0 / 5 (mm/ss)       | 14 None • 0 / 0 (mm/ss)        |
|    | Press below buttons to :                                                                                                    | Ш | 5     | P05 •        | 0 / 5 (mm/ss)       | 15 None • 0 / 0 (mm/ss)        |
|    | Save the postion                                                                                                    | Ш | 6     | P06 T        | 0 / 5 (mm/ss)       |                                |
|    | Go to the preset     Go to the preset     G | Ш | -     | 007 -        |                     |                                |
|    | HOME                                                                                                    | Ш | -     | P07 •        | 0 y 3 (mmyss)       |                                |
|    | -151.5,0.0                                                                                                    | Ш | 8     | P08 •        | 0 / 5 (mm/ss)       |                                |
|    | -1515-14629000 41100                                                                                                    | Ш | 9     | P09 •        | 0 / 5 (mm/ss)       |                                |
| 1  | P04 P05 P06                                                                                                    | Ш | 10    | P10 •        | 0 / 5 (mm/ss)       |                                |
|    | -175.0,35.0 0.0,35.0 175.0,35.0                                                                                                    | Ш |       |              |                     |                                |
|    | P07 P08 P09                                                                                                    | Щ |       |              |                     |                                |
|    | -175.0,0.0 0.0,0.0 175.0,0.0                                                                                                    | ч |       |              |                     |                                |
|    | -175.0 -25.00.0 -25.0 175.0 -25.0                                                                                                    |   |       |              |                     |                                |
|    | P13 P14 P15                                                                                                    |   |       |              |                     |                                |
|    | 0.0,0.0 0.0,0.0 0.0,0.0                                                                                                    |   |       |              |                     |                                |
| 4  |                                                                                                    |   |       |              |                     | Discard Changes Apply          |

1. Preset point setting: Set up the arrow key direction control. Press the HOME key to return to the origin.

- 2. Coordinates of the system: Negative, "-" coordinates to the left and positive "+" the right.
  - Press the Go button, after the X- and Y-coordinates are given, to move the system to position defined by the coordinate value.
  - Current position of the system will show in the coordinates bar which changes with varying console locations.
- 3. Default position setup (P01~P15):
  - Save the position: Select the option and press any of the fifteen keys, P01~P15, to save current X- and Y-coordinates in it. Keys with preset coordinates are marked with saved position.
  - Go to the position: Select the option and press any of the fifteen keys, P01~P15, to move the system to
    position saved by the coordinate value.
  - Press button P1, P2, and P3 on your remote controller to move the system to location predefined by them.
- 4. Set up patrol route in the Preset route setting window:
  - a. Route No.: Select the code of the route you want to set up in Route No field. You have three options: R01, R02, and R03.
  - b. Total span of time for each patrol in Patrol duration field: Set up total time of each patrol. Once the time expires, the patrol stops and the system back to its origin.
  - c. Select position to stop at: Every route can have 15 positions to stop at. You can define time to spend at each position in unit of minutes/seconds.

### Note: Your changes become effective only after you press the Apply button. If you press the Discard button instead, changes you made are deleted.

#### The Main setup page:

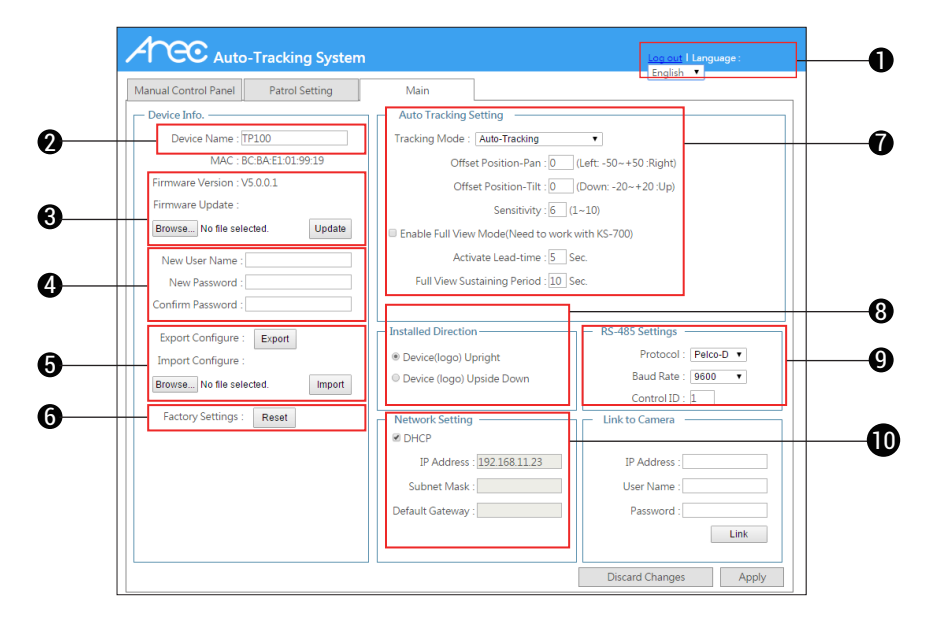

- 1. Change language: Traditional Chinese/Simplified Chinese/English.
- Device Name: Name your device for easy identifying when used together with AREC media station or IP address searching.
- 3. Firmware update: Select the software to update with the following steps:
  - a. Press the "Open file" button and the File selection window pops up.
  - b. Press OK after located the target software update in its original storage path.
  - c. Name of the software file displays in your Main setup page.
  - d. Validate the file name, press the Upload button to start software updating.
  - e. The power light indicator of TP-100 flashes orange during software updating.
  - f. Once the update is completed, the power light stops flashing to turn to steady green and the TP-100 back to its original position.
    - Note: Your settings remain intact after software update.
- 4. Change user name and password: You can change the default user name and password (admin and admin) at your wishes.
- 5. Configurations Import/Export:
  - Press "Export" button to save all the setting data into assigned folder.
  - Press "Open file" button to select the file you want to import into this device. Press OK and "Import" button to finish the import process.
- 6. Reset settings: reset content settings to the factory defaults, except network settings.

#### 7. Auto tracking setup:

- a. Tracking mode:
  - OFF: Switch off auto-tracking when you would like to control manually without any interference.
  - Auto-Tracking: TP-100 do horizontal and vertical tracking
  - Auto Tracking (Pan only): Switch off tilting movement to fix TP-100 only do horizontal tracking and improve the stability.
  - Student Tracking: Switch off auto-tracking and set TP-100 work with AREC media station student tracking functions
- b. Offset position-Pan define: Set up offset rate for tracking positioning in range from the left most (-50:about 6 degree from central to the left) to the right most (+50: about 6 degree from central to the right)
- c. Offset position-Tilt define: Set up offset rate for tracking positioning in range from the lowermost (-20:about 2.4 degree from central to the left) to the upper most (+20: about 2.4 degree from central to the right)
- d. Tracking sensitivity: Adjust the parameter by the distance range between TP-100 and the lecturer. Set to higher sensitivity for longer distance range.
- e. Enable full view mode: Enable the function could make target missing compensation by changing TP-100 to the preset full-view automatically while the tracking target is missing or out of TP-100's view range. This function ensures the camera could always have shooting target inside the view.
  - Activate lead-time: the compensation mechanism would not be triggered during the tolerance period.
  - Full view sustaining period: The tracking would not be activated during the full view sustaining period.
  - Above two settings are designed for avoiding the view changes too many times or too often and make viewers confusing.
- 8. Installed direction: Select to install your TP-100 in upright direction (e.g. installed on a tripod) or upside down direction (e.g. ceiling mounted). Set up the upside down direction installation if your TP-100 is ceiling mounted or it may move opposite to your instruction when operating it manually.
- 9. Joystick setup: You can control your TP-100 for tracking shooting with joystick. Please setup its protocol, baud rate, and control ID according to manuals included with your joystick.
- 10. Network setup:
  - DHCP options: Select to assign IP address by router.
  - Manual IP address setup: Give IP address, subnet mask and default gateway manually.
- Note: Your changes become effective only after you press the Apply button. If you press the Discard key instead, changes you made are deleted.

### 11. How to setup full view function?

When TP-100 cannot "see" the tracking target, the video will take useless scenes without any lecturer or teacher inside. Therefore, we could suggest users to activate full view function to cover this problem.

This function MUST be set in AREC Media Station web page and work with it to get a better performance. Here is the instruction about how to setup full view function.

 Log into AREC media station administrator web page and go to Sensor Setting page. Find auto tracking system and double click to get the device setting page.

| ſ | Aut | o-Tracki | ng Mount    |           |               |                   |   |
|---|-----|----------|-------------|-----------|---------------|-------------------|---|
|   | F   | Refresh  | Add         |           |               |                   |   |
|   |     | Status   | Manufacture | Host Name | IP Address    | Мас               |   |
|   | 1   | ОК       | AREC        | TP100WAN  | 192.168.0.106 | BC:BA:E1:01:00:BB | Ē |
|   |     |          |             |           |               |                   |   |

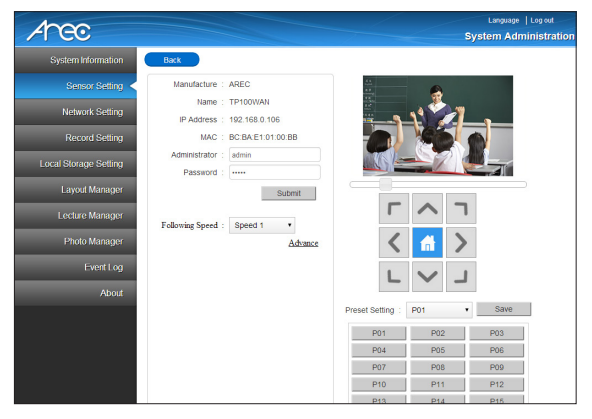

- 2. Using direction keys and zoom in/out bar to get a close-up shot.
- 3. Choosing P01 as the Preset Point and click "Save" button.

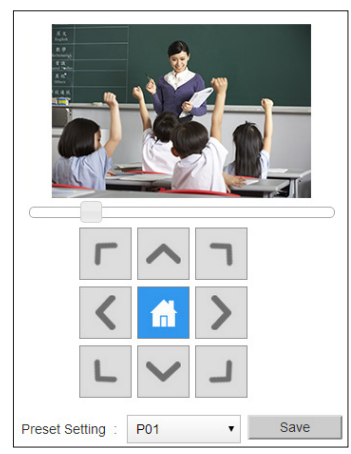

- 4. Moving the zoom out bar to get a full view shot.
- 5. Choosing "Full View" point as the preset point and click on "Save".

| ГЛЛ                          |      |
|------------------------------|------|
| < 🚮 >                        |      |
| L V J                        |      |
| Preset Setting : Full View • | Save |

6. The setting completed. You could click on P01 button below to check the close-up shot and "Home" button which in the direction keys to check the full view setting.

| Г                | ~                         | ٦ |      |
|------------------|---------------------------|---|------|
| <                |                           | > |      |
| L                | $\boldsymbol{\checkmark}$ | L |      |
| Preset Setting : | P01                       | • | Save |
| P01              | P02                       |   | P03  |
| P04              | P05                       |   | P06  |
| P07              | P08                       |   | P09  |
| P10              | P11                       |   | P12  |
| P13              | P14                       |   | P15  |

7. Log into TP-100 administrator web page, and check if the function already activated.

| ≚ Enable Full View Mode (Need to work with KS-700) |     |  |  |  |  |
|----------------------------------------------------|-----|--|--|--|--|
| Activate Lead-time 2                               | sec |  |  |  |  |
| Full view sustaining period 5                      | sec |  |  |  |  |

# 

### **Appendix:**

#### The optimum installation environment:

- 1. TP-100 is applicable in an "indoor environment".
  - Indoor lighting: Ceiling mounted fluorescent tubes. The ceiling must be at least 2.5 meters high and without any spotlights or down lights of yellow light source.
  - Wall surface behind the target: blackboard or whiteboard.
  - Without night-vision monitoring device in existence.
- 2. Optimum space for the use of TP-100 (capable of faultless tracking\*)
  - Space dimension: 8m(L) x 5m(W) x 2.5m(H)
  - Proper installation position of TP-100 (the best tracking distance): 4~7 meters away from the target object.
  - \* Faultless tracking: Nothing stands in between AM-600 and TP-100, e.g. the target turn around. Once the target is lost, the TP-100 can detect the target again in 3 seconds automatically.
- 3. Other conditions:
  - TP-100 should be installed in open space without any barrier in a range of 3~5 meter.
  - Keep reflective object, e.g. mirrors and glass, out of the moving range of the target object.
  - Keep other light sources in a position that angle between the center line of their light beam and the center line of your TP-100 faced to is greater than 45 degrees, see Figure below.

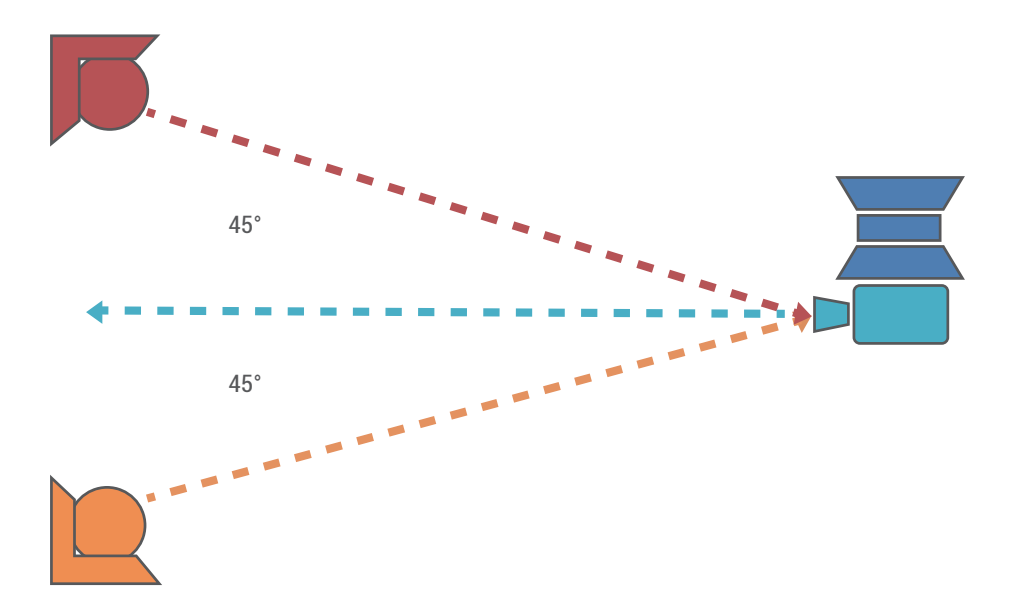

### The optimum installation distance:

Standard classroom:

- Classroom for higher education is usually of area 135~180 m<sup>2</sup>
- General classroom is usually of area 60~90 m<sup>2</sup>
   For classroom in a rectangle shape and the blackboard end has a width of 10 meter, the
- optimum installation layout may look like the figure below:

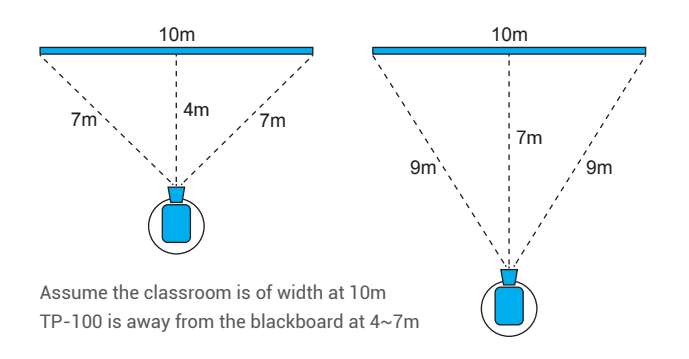

#### You may employ the projector ceiling mount in the system installation:

You may employ a projector ceiling mount in the system installation to adapt to different classroom height. There are many hanger options. See figure below for some examples:

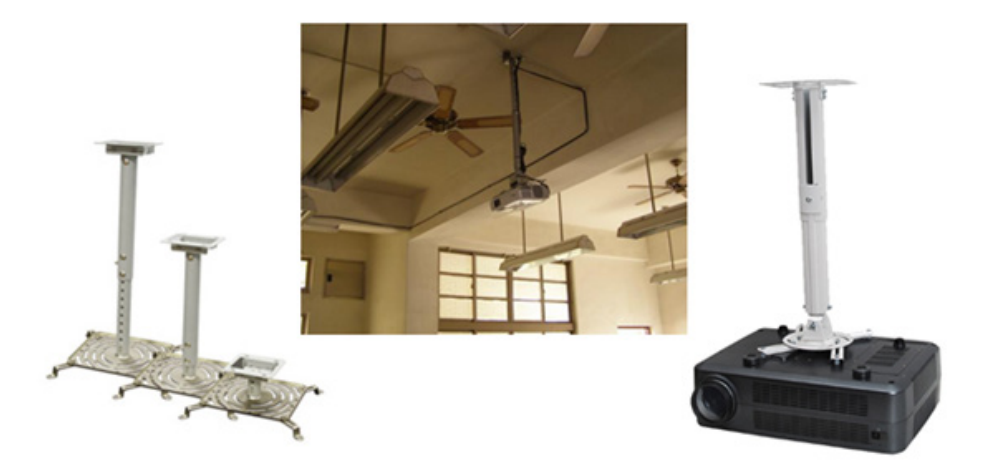

### Installation conditions:

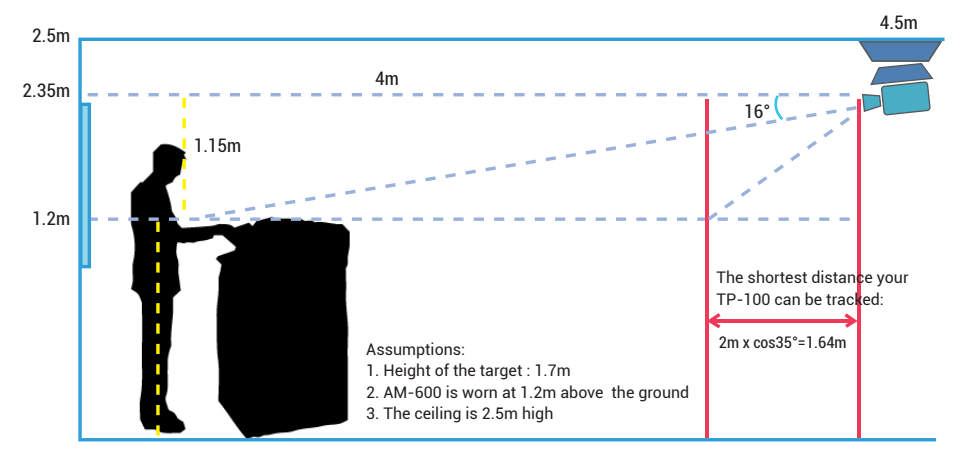

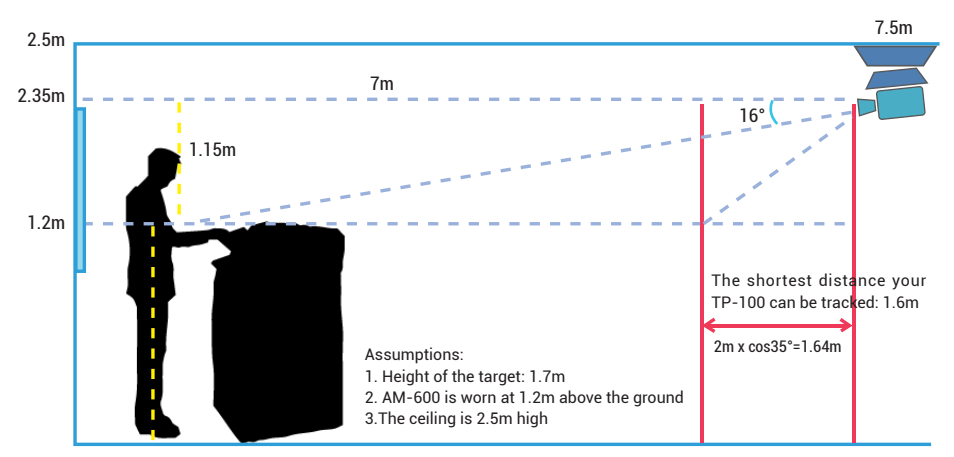

These two figures are for illustration only. The proportion may be incorrect.

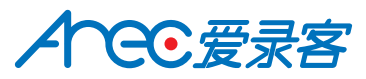

AREC Inc.© All Rights Reserved 2017. I www.arec.com All information contained in this document is Proprietary

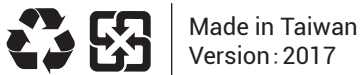